## 如何申请开票

点击"申请开票",填写申请开票详情,如图:

| CLD | 发票申请 |             |            |         |           |
|-----|------|-------------|------------|---------|-----------|
|     | 我的发票 |             |            | 申请开票    |           |
|     | 我的收款 |             |            |         |           |
|     | 的动动  | 本月累计开票      | ¥ 37700.00 | 本月累计入账  | ¥45800.00 |
|     |      | 10月累计开票     | ¥O         | 10月累计入账 | ¥0        |
|     | 收款录入 | 今年累计开票      | ¥ 37700.00 | 今年累计入账  | ¥45800.00 |
|     | 发票打印 | 待处理         |            |         | 申请退票      |
|     | 发票邮寄 | 暂时没有需要处理的发票 |            |         |           |
|     | 发票退票 | 处理中         |            |         |           |
|     | 公司汇总 | 暂时没有正在处理的发票 |            |         |           |
|     |      | 待入账(0)      |            |         | 查看更多      |
| Ċ   |      | 暂时没有待入账的发票  |            |         |           |
|     |      | 最近入账        |            |         | 查看更多      |

发票分两种:

## 第一种是:增值税普通票

带\*号的都是必填的,根据自己开票公司的内容填写,如图:

| LD | -              | 所在办事处 | 总部 •                                                                                                    | *开票内容                | 纵横公路工程造价管理系统V9.0 | T                  |  |  |  |  |  |
|----|----------------|-------|----------------------------------------------------------------------------------------------------|----------------------|------------------|--------------------|--|--|--|--|--|
|    | 我的发票           | *数量   | 1                                                                                                    | *单价                  | 9800             |                    |  |  |  |  |  |
|    | 我的收款           | *开票金额 | 单价*数量=开票金<br>¥9800                                                                                                    | 单价*数量=开票金额<br>¥ 9800 |                  |                    |  |  |  |  |  |
|    | 收款认领           | 发票备注  | 用于发票右下角會                                                                                                    | 脏栏内容,如项目名称、项目        | 地点               | 1                  |  |  |  |  |  |
|    | 収款求入<br>发票审批   | *发票类型 | <ul> <li>增值税普通发数</li> </ul>                                                                                                    | 🏾 🔘 増値税专用发票          |                  |                    |  |  |  |  |  |
|    | 42-000 Pro Cri |       |                                                                                                    |                      | 增值税普通发票          |                    |  |  |  |  |  |
| ×  | Amon Ini       | *发票抬头 | 珠海纵横创新软(                                                                                                    | #有限公司                | 纳税人识别码           | 914404007528574377 |  |  |  |  |  |
|    | 发票邮寄           | 注册地址  | 珠海市香洲区银林                                                                                                    | 始路8号24D              | 注册电话             | 0756-3850888       |  |  |  |  |  |
|    | 发票退票           | 开户银行  | 广发银行珠海柠檬                                                                                                    | 技行                   | 银行账号             | 113015516010000996 |  |  |  |  |  |
|    | 公可汇总           |       |                                                                                                    |                      | 邮寄信息             |                    |  |  |  |  |  |
|    |                | *是否邮寄 | ●是 ◎否                                                                                                    |                      |                  |                    |  |  |  |  |  |
|    |                | *收件人  | 刘飞                                                                                                    |                      | *收件人手机/电话        | 18620025102        |  |  |  |  |  |
|    |                | *收件地址 | 广州市天河区粤剧                                                                                                    | 路623号燕都商务大厦1702      |                  |                    |  |  |  |  |  |
|    |                | 邮寄物品  | 図 软件帧           1           図 发展           1           図 合同           1           2 規助书           1           1           1           1           1           1           1           1           1           1           1           1           1           1           1           1           1           1           1           1           1           1           1           1           1           1           1           1           1           1           1           1           1           1           1           1           1           1           1           1           1           1           1           1           1           1 | 地需要邮寄物品请填写在这,3       | 可明政量。            |                    |  |  |  |  |  |

普通票的内容,如图:

| 增值税普通发票 |                |  |        |                    |  |  |  |  |  |  |  |
|---------|----------------|--|--------|--------------------|--|--|--|--|--|--|--|
| *发票抬头   | 珠海纵横创新软件有限公司   |  | 纳税人识别码 | 914404007528574377 |  |  |  |  |  |  |  |
| 注册地址    | 珠海市香洲区银桦路8号24D |  | 注册电话   | 0756-3850888       |  |  |  |  |  |  |  |
| 开户银行    | 广发银行珠海柠溪支行     |  | 银行账号   | 113015516010000996 |  |  |  |  |  |  |  |

邮寄的方式分两种:

1、选择邮寄需要填写邮寄信息,(快递发票到该地址),如图:

|       | 邮寄信息                                                                                                    |           |             |  |  |  |  |  |  |  |  |
|-------|----------------------------------------------------------------------------------------------------|-----------|-------------|--|--|--|--|--|--|--|--|
| *是否邮寄 | ●是 ◎否                                                                                                    |           |             |  |  |  |  |  |  |  |  |
| *收件人  | 文U_L                                                                                                    | *收件人手机/电话 | 18620025102 |  |  |  |  |  |  |  |  |
| *收件地址 | 广州市天河区粤垦路623号燕都商务大厦1702                                                                                    |           |             |  |  |  |  |  |  |  |  |
| 邮寄物品  | <ul> <li>✓ 软件物         <ol> <li>2 发票                 1</li> <li>2 合同                 1</li></ol></li></ul> | 文里.       |             |  |  |  |  |  |  |  |  |

注意: 邮寄的物品一定要选择好,发票和备注是默认选上的。如图:

| 邮寄物品 | <ul> <li>✓ 软件锁</li> <li>1</li> </ul> |
|------|--------------------------------------|
|      | ✓ 发票<br>1                            |
|      | <ul> <li>✓ 合同</li> <li>1</li> </ul>  |
|      | □ 说明书<br>1                           |
|      | □ 汇款账号单                              |
|      | ✓ 备注<br>备注信息或其他需要邮寄物品请填写在这,写明数量。     |

2、选择不邮寄则不需要填写,(发票不快递)如图:

|       | 邮寄信息  |
|-------|-------|
| *是否邮寄 | ◎是 ◎否 |

普通票内容填写完,按提交申请,提交发票审批,如图:

| CLD                                                                             |            | 发票申请 |       |                                                                                                    |                |                  |                    |      |
|---------------------------------------------------------------------------------|------------|------|-------|----------------------------------------------------------------------------------------------------|----------------|------------------|--------------------|------|
| CLD                                                                             | SDAH US TH |      | 所在办事处 | 总部 ▼                                                                                                    | *开票内容          | 纵横公路工程造价管理系统V9.0 | *                  |      |
| ED.                                                                             | 我的及亲       |      | *数量   | 1                                                                                                    | *单价            | 9800             |                    |      |
| I                                                                               | 我的收款       |      | *开票金额 | 单价*数量=开票金额<br>¥9800                                                                                                    |                |                  |                    |      |
|                                                                                 | 收款认领       |      | 发票备注  | 用于发票右下角备注                                                                                                    | 栏内容,如项目名称、项目   | 地点               | i.                 |      |
|                                                                                 | 42,90367   |      | *发票类型 | ◉ 増值税普通发票                                                                                                    | ◎ 増値税专用发票      |                  |                    |      |
|                                                                                 | 发票审批       |      |       |                                                                                                    |                |                  |                    |      |
|                                                                                 | 发票打印       |      |       |                                                                                                    |                | 增值税普通发票          |                    |      |
|                                                                                 |            |      | *发票抬头 | 珠海纵横创新软件有                                                                                                    | 限公司            | 纳税人识别码           | 914404007528574377 |      |
| $\bowtie$                                                                       | 发票邮寄       |      | 注册地址  | 珠海市香洲区银桦路                                                                                                    | 8号24D          | 注册电话             | 0756-3850888       |      |
| ()<br>()<br>()<br>()<br>()<br>()<br>()<br>()<br>()<br>()<br>()<br>()<br>()<br>( | 发票退票       |      | 开户银行  | 广发银行珠海柠溪支                                                                                                    | Ŧ              | 银行账号             | 113015516010000996 |      |
|                                                                                 | 公司汇总       |      |       |                                                                                                    |                | 邮寄信息             |                    |      |
| andot                                                                           |            |      | *是否邮寄 | ●是 ◎否                                                                                                    |                |                  |                    |      |
| fÖber.                                                                          |            |      | *收件人  | 刘飞                                                                                                    |                | *收件人手机/电话        | 18620025102        |      |
| Ċ                                                                               |            |      | *收件地址 | 广州市天河区粤垦路                                                                                                    | 623号燕都商务大厦1702 |                  |                    |      |
|                                                                                 |            |      | 邮寄物品  | <ul> <li>✓ 软件板</li> <li>1</li> <li>✓ 发展</li> <li>1</li> <li>✓ 合同</li> <li>1</li> <li>→ 説明书</li> <li>1</li> <li>→ 説明书</li> <li>1</li> <li>→ 記款味号单</li> <li>✓ 备注</li> <li>备注信息或其他得</li> </ul> | 要邮寄物品请填写在这,国   | 89数量。            |                    | 提交申請 |
|                                                                                 |            |      |       |                                                                                                    |                |                  |                    |      |

## 第二种是:增值税专用票

带\*号的都是必填的,增值税专用票要对方单位的全称、纳税人识别码、单位地址及电话、 银行基本户账号、开户行等,如图:

| i n | 发票申请                     |       |                                                                                                    |               |                  |                    |
|-----|--------------------------|-------|----------------------------------------------------------------------------------------------------|---------------|------------------|--------------------|
|     | 我的发展                     | 所在办事处 | 总部 🔻                                                                                                    | *开票内容         | 纵横公路工程造价管理系统V9.0 |                    |
| è.  | 3432044                  | *数量   | 1                                                                                                    | *单价           | 9800             |                    |
|     | 我的收款                     | *开票金额 | 单价*数量=开票金额<br>¥9800                                                                                                    |               |                  |                    |
|     | 收款认领                     | 发票备注  | 用于发票右下角备注档                                                                                                    | 兰内容,如项目名称、项目  | 地点               | *                  |
|     | 收款录入                     | *发票类型 | ◎ 増値税普通发票                                                                                                    | ● 増値税专用发票     |                  |                    |
| 3   | 必要+720                   |       |                                                                                                    |               | 增值税专用发票          |                    |
|     |                          | *单位名称 | 珠海纵横创新软件有限                                                                                                    | 良公司           | *纳税人识别码          | 914404007528574377 |
|     | 发票邮寄                     | *注册地址 | 珠海市香洲区银桦路8                                                                                                    | 3号24D         | *注册电话            | 0756-3850888       |
|     | 发票退票                     | *开户银行 | 广发银行珠海柠溪支行                                                                                                    | 7             | *银行账号            | 113015516010000996 |
|     | 公司汇总                     |       |                                                                                                    |               | 邮寄信息             |                    |
|     |                          | *是否邮寄 | <ul> <li>● 是 ○ 否</li> </ul>                                                                                                    |               |                  |                    |
|     | 9. <sup>1</sup>          | *收件人  | 刘飞                                                                                                    |               | *收件人手机/电话        | 18620025102        |
|     | i a a al <sup>al</sup> c | *收件地址 | 广州市天河区粤垦路6                                                                                                    | 23号燕都商务大厦1702 |                  |                    |
|     |                          | 邮告物品  | <ul> <li>✓ 软件锁</li> <li>1</li> <li>✓ 发展</li> <li>1</li> <li>✓ 合同</li> <li>1</li> <li>→ 説明书</li> <li>1</li> <li>→ 江軟味号单</li> <li>✓ 留注</li> <li>管注信息或其他需</li> </ul> | 要邮寄物品请慎写在这,3  | 明政盘.             | <i>"</i>           |

## 增值税专用票的内容,如图:

| 增值税专用发票 |                |         |                    |  |  |  |  |  |  |  |  |
|---------|----------------|---------|--------------------|--|--|--|--|--|--|--|--|
| *单位名称   | 珠海纵横创新软件有限公司   | *纳税人识别码 | 914404007528574377 |  |  |  |  |  |  |  |  |
| *注册地址   | 珠海市香洲区银桦路8号24D | *注册电话   | 0756-3850888       |  |  |  |  |  |  |  |  |
| *开户银行   | 广发银行珠海柠溪支行     | *银行账号   | 113015516010000996 |  |  |  |  |  |  |  |  |

快递方式和增值税普通票一样,分两种,请查看上方邮寄方式。 增值税专用票填写完,按提交申请,提交发票审批,如图:

|      | Ŧ                  | 程造价管理系统1/9 0 | 44檣公路        | *开票内容         | Ŧ                                                                            | 白部                                                                                                    | 所在办事处 | 发票申请 | -            | CLD           |
|------|--------------------|--------------|--------------|---------------|------------------------------------------------------------------------------|----------------------------------------------------------------------------------------------------|-------|------|--------------|---------------|
|      |                    |              | 9800         | *单价           |                                                                              | 1                                                                                                    | *数量   | ų 🥊  | 我的发票         | 5             |
|      |                    |              |              |               | 量=开票金额<br>00                                                                 | 单价*数量<br>¥980                                                                                                    | *开票金额 | R    | 我的收款         | د ۲. ت<br>الت |
|      |                    |              | 地点           | 兰内容,如项目名称、项目  | <b>真</b> 右下角备注柱                                                              | 用于发票                                                                                                    | 发票备注  | R    | 收款认领         |               |
|      |                    |              |              | ◉ 増値税专用发票     | 脱普通发票(                                                                       | ◎ 増値税                                                                                                    | *发票类型 | 6    | 收款录入<br>发票审批 |               |
|      |                    | <b></b>      | 增值税专用        |               |                                                                              |                                                                                                    |       |      |              |               |
|      | 914404007528574377 | *纳税人识别码      |              | 良公司           | 黄创新软件有限                                                                      | 珠海纵横                                                                                                    | *单位名称 |      | 友震打印         |               |
|      | 0756-3850888       | *注册电话        |              | 甹24D          | 會洲区银桦路8                                                                      | 环海市香油                                                                                                    | *注册地址 | Ŧ    | 发票邮寄         | $\boxtimes$   |
|      | 113015516010000996 | *银行账号        |              | Ŧ             | <b>于珠海柠溪支</b> 行                                                              | 广发银行                                                                                                    | *开户银行 | Ę    | 发票退票         | Ĩ             |
|      |                    |              | 邮寄信息         |               |                                                                              |                                                                                                    |       | 1    | 公司汇总         |               |
|      |                    |              |              |               | ◎否                                                                           | ● 是 ◎                                                                                                    | *是否邮寄 |      |              | wester        |
|      | 18620025102        | *收件人手机/电话    |              |               |                                                                              | 刘飞                                                                                                    | *收件人  |      |              | 50'see.       |
|      |                    |              |              | 23号燕都商务大厦1702 | 天河区粤垦路6                                                                      | 广州市天洋                                                                                                    | *收件地址 |      |              | Ċ             |
| 提交申號 | 7                  |              | <b>可明数量。</b> | 要都寄物品请填写在这,1  | 勝<br>一<br>一<br>・<br>・<br>・<br>・<br>・<br>・<br>・<br>・<br>・<br>・<br>・<br>・<br>・ | <ul> <li>✓ 软件帧</li> <li>1</li> <li>✓ 发票</li> <li>1</li> <li>✓ 合同</li> <li>1</li> <li>① 説明书</li> <li>1</li> <li>□ 試示</li> <li>※ 審注</li> <li>雷注信</li> </ul> | 邮港物品  |      |              |               |
|      | E                  |              | 号明数量。        | 要都寄物品请填写在这,1  | 书<br>张号单<br>信息或其他素                                                           | <ul> <li>※ 发票</li> <li>1</li> <li>※ 合同</li> <li>1</li> <li>辺明书</li> <li>1</li> <li>江款账</li> <li>※ 备注</li> <li>新注信</li> </ul>                              |       |      |              |               |

发票提交申请后会有提示,是提交申请还是检查一下,如图:

| CLD         | 发票申请 | *数星                 | 1                                                                                                    | 9800      |          |                    |      |  |  |  |  |
|-------------|------|---------------------|----------------------------------------------------------------------------------------------------|-----------|----------|--------------------|------|--|--|--|--|
| 673         | 我的发票 | 研羅 确认信息无误           |                                                                                                    |           |          |                    |      |  |  |  |  |
| Ē           |      | <b>发票</b> 都<br>申请提到 | 发置<br>申请提交后开票信息将不能修改,请确认信息无误;邮寄信息可在发票邮寄前款系相关人员更正修改。                                                                                                    |           |          |                    |      |  |  |  |  |
|             |      | *发票:                |                                                                                                    | 无误,提交     | 申请 我要检查  | <u>र-इ</u>         |      |  |  |  |  |
|             |      |                     |                                                                                                    | 增值税专用发票   | -        |                    |      |  |  |  |  |
|             |      | *单位名称               | 珠海纵横创新软件有限公司                                                                                                    |           | 纳税人识别码   | 914404007528574377 |      |  |  |  |  |
| P           |      | *注册地址               | 珠海市香洲区银桦路8号24D                                                                                                    |           | *注册电话    | 0756-3850888       |      |  |  |  |  |
| $\boxtimes$ |      | *开户银行               | 广发银行珠海柠溪支行                                                                                                    |           | *银行账号    | 113015516010000996 |      |  |  |  |  |
|             |      |                     |                                                                                                    | 邮寄信息      |          |                    |      |  |  |  |  |
| 16660       |      | *是否邮寄               | ●是 ◎否                                                                                                    |           |          |                    |      |  |  |  |  |
|             |      | *收件人                | ŃЪ.                                                                                                    | *18       | 如件人手机/电话 | 18620025102        |      |  |  |  |  |
| anti)       |      | *收件地址               | 广州市天河区考垦路623号茶都商务大                                                                                                    | 慶1702     |          |                    |      |  |  |  |  |
| ¢           |      | <u> <u> </u> </u>   | <ul> <li>※ 软件物</li> <li>1</li> <li>※ 发展</li> <li>1</li> <li>※ 合同</li> <li>1</li> <li>※ 合同</li> <li>1</li> <li>※ 合同</li> <li>2 次款吹号单</li> <li>※ 管注</li> <li>※ 管注</li> <li>※ 管注</li> </ul> | 同在这,同明数量。 |          |                    | 建交印荷 |  |  |  |  |

点击我要检查一下就是保存该填写的内容,但是并没有提交:

| CLD              | 及無甲冑  | 所在办事处 | 总部 •                                                                                                    | *开票内容         | 纵横公路工程造价管理系统V9.0 | *                  |  |  |
|------------------|-------|-------|----------------------------------------------------------------------------------------------------|---------------|------------------|--------------------|--|--|
|                  | 我的发票  | *数量   | 1                                                                                                    | *单价           | 9800             |                    |  |  |
|                  | 我的收款  | *开票金額 | 单价*数量=开票金额<br>¥9800                                                                                                    |               |                  |                    |  |  |
|                  | 收款认领  | 发票备注  | 用于发票右下角备注机                                                                                                    | 兰内容,如项目名称、项目  | 地点               |                    |  |  |
|                  | 收款录入  | *发票类型 | ◎ 増値税普通发票 (                                                                                                    | ● 増値税专用发票     |                  |                    |  |  |
| Ľ₽.              | 发票审批  |       |                                                                                                    |               |                  |                    |  |  |
|                  | watto |       |                                                                                                    |               | 增值税专用发票          |                    |  |  |
|                  | Z≢110 | *单位名称 | 珠海纵横创新软件有限                                                                                                    | 良公司           | *纳税人识别码          | 914404007528574377 |  |  |
|                  | 发票邮寄  | *注册地址 | 珠海市香洲区银桦路8                                                                                                    | 号24D          | *注册电话            | 0756-3850888       |  |  |
|                  | 发票退票  | *开户银行 | 广发银行珠海柠溪支行                                                                                                    | 7             | *银行账号            | 113015516010000996 |  |  |
| п                | 公司汇总  |       |                                                                                                    |               | 邮寄信息             |                    |  |  |
|                  |       | *是否邮寄 | ●是 ○否                                                                                                    |               |                  |                    |  |  |
|                  |       | *收件人  | 刘 <sup>一</sup> L                                                                                                    |               | *收件人手机/电话        | 18620025102        |  |  |
| ( <sup>1</sup> ) |       | *收件地址 | 广州市天河区粤垦路6                                                                                                    | 23号燕都商务大厦1702 |                  |                    |  |  |
|                  |       | 邮寄物品  | <ul> <li>● 软件物</li> <li>1</li> <li>● 发票</li> <li>1</li> <li>● 合同</li> <li>1</li> <li>● 说明书</li> <li>1</li> <li>■ 近款味号单</li> <li>● 音注</li> <li>● 指注信息或其他素</li> </ul> | 要邮寄物品清填写在这,耳  | 明数量。             | 迎次申请               |  |  |

发票提交后,就是跟踪发票进度,具体说明请查看开票跟踪进度说明。